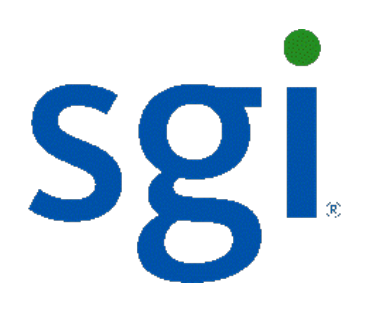

# SGI NAS

# **Quick Start Guide**

007-5865-001a

Copyright © 2012 SGI. All rights reserved; provided portions may be copyright in third parties, as indicated elsewhere herein. No permission is granted to copy, distribute, or create derivative works from the contents of this electronic documentation in any manner, in whole or in part, without the prior written permission of SGI.

SGI reserves the right to make changes to this document at any time without notice and assumes no responsibility for its use.

Refer to the latest product announcement or contact your local SGI representative for information on feature and product availability.

This document includes the latest information available at the time of publication.

#### TRADEMARKS AND ATTRIBUTIONS

SGI, Silicon Graphics, Supportfolio and the SGI logo are trademarks or registered trademarks of Silicon Graphics International Corp. or its subsidiaries in the United States and other countries. Linux is a registered trademark of Linus Torvalds in several countries. Novell and SUSE are registered trademarks of Novell, Inc., in the United States and other countries. Red Hat and all Red Hat-based trademarks are trademarks or registered trademarks of Red Hat, Inc. in the United States and other countries. Microsoft and Windows are registered trademarks or trademarks of Microsoft Corporation in the United States and/or other countries. VMware is a registered trademark of VMware, Inc. Xen and Citrix are registered trademarks of Citrix Systems, Inc. All other trademarks mentioned herein are the property of their respective owners.

Document Number: 007-5865-001a

## Table of Contents

| 1 | Introduction                                                                     | 1  |
|---|----------------------------------------------------------------------------------|----|
|   | 1.1 Login                                                                        | 1  |
|   | 1.2 Document Conventions                                                         | 2  |
|   | 1.3 Terminology                                                                  | 3  |
| 2 | Hardware Installation                                                            | 6  |
| 3 | Three Easy Operations                                                            | 11 |
|   | 3.1 A. Registering SGI NAS                                                       | 11 |
|   | 3.2 B. Configuring primary network interface and choosing transport protocol for |    |
|   | SGI NAS Web GUI                                                                  | 13 |
|   | 3.3 C. Initial Configuration                                                     | 16 |
|   | 3.4 Configuration Wizard-I                                                       | 17 |
|   | 3.5 Configuration Wizard-II                                                      | 21 |
| 4 | Upgrading the license – Re-registering                                           | 27 |
| 5 | Contact Information                                                              | 29 |
|   | 5.1 Support request                                                              | 29 |
|   | 5.2 Other resources                                                              | 29 |

# 1 Introduction

SGI NAS is a software based network attached storage (NAS) appliance that meets the current feature sets of the best of breed NAS, including unlimited snapshots, snapshot mirroring (replication), NFS v3/v4, CIFS, and easy management of extremely large storage pools. SGI NAS delivers richly featured software in the form of a software appliance that is trivial to install and easy to manage.

#### SGI NAS is available as one of the following packages:

• SGI NAS Unified Appliance — CD image (ISO) that can be installed on bare-metal x86/64 hardware.

The SGI NAS installer also verifies the hardware compatibility before the installation commences. Contact your SGI representative for more information on hardware compatibility.

### 1.1 **Login**

SGI NAS is pre-configured with administrative user accounts: **root** and **admin**. The default password for both accounts is "nasnas". Don't forget to change the default password. To obtain your permanent software license key for each system running the SGI NAS software, open a Supportfolio<sup>™</sup> case using the webpage https://support.sgi.com/caseview/CreateNewCase or by calling 1.800.800.4744. You must provide the following information:

- Sales Order Number(s)
- System Serial Number(s)
- Company Name
- End User Name
- Email Address
- Telephone

Your permanent key(s) will be emailed to you.

If your purchase was for add-on plug-ins only, open a Supportfolio case as described earlier and SGI will upload the functionality for the plug-in to your original base software key(s).

### 1.2 **Document Conventions**

Command line example

#### Cross-reference

A notice, warning, conclusion, important remark.

## 1.3 Terminology

The following lists a few terms that are used in this document. For a complete list of terms, please see the SGI NAS User Guide, 007-5860-00x.

| Term                                      | Comment                                                                                                    |
|-------------------------------------------|----------------------------------------------------------------------------------------------------|
| SGI NAS                                   | SGI NAS Storage Appliance.                                                                                                    |
| SA-API                                    | Storage Appliance API. NMS (next) is a sole provider of SA-API.                                                                                                    |
| SGI NAS<br>Management<br>Server (NMS)     | There is only one server instance per appliance. The server<br>provides public and documented Storage Appliance API (SA-<br>API) available to all appliance management and monitoring<br>clients, remote and local, including (but not limited to) NMC.                                                                                                    |
| SGI NAS<br>Management<br>Console<br>(NMC) | The NMC can be used universally to view and configure every<br>aspect of the appliance: volumes and folders, storage and<br>network services, fault triggers and statistic collectors. NMC<br>communicates with the local NMS (see previous) and remote<br>management consoles and management servers to execute<br>user requests. Multiple NMC instances can be running on a<br>given appliance. NMC is a single-login management client<br>with a capability to manage multiple appliances and groups of<br>appliances. |
| SGI NAS<br>Management<br>View (NMV)       | The web client uses the same SA-API (above) to<br>communicate with the NMS. NMV shows status of all<br>appliances on the network, displays graphical statistics<br>collected by "statistic collectors", and more.                                                                                                    |

# 2 Hardware Installation

#### Installing SGI NAS:

- 1. Insert or mount the CD and boot the appliance by following the instructions that appear in the wizard.
- 2. Choose the type of installation:
  - via serial port COM1
  - via keyboard/monitor

| GNU GRUB version 0.97 (637K lower / 2096124K upper memory)                                                                                                    |
|----------------------------------------------------------------------------------------------------|
| Install Appliance via serial port COM1 (v3.1, software v3.1.3)<br>Install Appliance via keyboard/monitor (v3.1, software v3.1.3)<br>Memory Subsystem Test (Hardware Verification)<br>Recovery Console |
| Use the f and 4 keys to select which entry is highlighted.<br>Press enter to boot the selected OS, 'e' to edit the<br>commands before booting, or 'c' for a command-line.                             |
| Open Storage Appliance                                                                                                    |

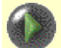

#### Installer's Boot Menu

The appliance can be installed via serial port COM1. The latter option is available, if your system BIOS supports keyboard/monitor to serial port redirection. Pay attention to the very first menu – the boot manager menu, an example of which is shown on the picture above. By default, the boot manager atempts to use the serial port, unless you press the Down arrow and ask it to boot using directly attached keyboard/monitor.

To install via serial port, configure the BIOS to use serial port input. The serial port parameters are the most common 9600 8,N,1

After configuring the BIOS to use serial port and inserting Installation CD, you should see the SGI NAS Installer's welcome message on the remotely connected terminal window. Please make sure that the remote terminal client supports ANSI or VT100 emulation and is also configured for 9600 8,N,1.

**Optionally:** You can postpone the installation and run a thorough memory check – notice the 3rd entry in the menu above. Choosing to do so brings up the following screen, with a variety of available memory-checking options and algorithms. Use instructions at the bottom of the screen to control the execution:

| Memtest86<br>2933 MHz<br>L1 Cache: 32K<br>L2 Cache: 2048K<br>L3 Cache:<br>Memory : 2048M<br>Chipset : Intel | <ul> <li>v2.11</li> <li>Pass 2%</li> <li>Test 17% #######</li> <li>97782 MB/s   Test #3 [Moving<br/>36215 MB/s   Testing: 132K -</li> <li>None</li> <li>Pattern: 40404<br/>8970 MB/s  </li> <li>i440FX</li> </ul>               | inc<br>204<br>040 | version<br>18M 204 | s, 8 b<br>8M<br> | it patte    | ern] | in the stars |
|----------------------------------------------------------------------------------------------------|----------------------------------------------------------------------------------------------------|-------------------|--------------------|------------------|-------------|------|--------------|
| WallTime Cacl<br>0:00:24 20                                                                                 | h Settings:<br>4 (1) Test Selection<br>(2) Address Range<br>(3) Memory Sizing<br>(4) Error Report Mode<br>(5) Show DMI Memory Info<br>(6) ECC Mode<br>(7) Restart<br>(8) Refresh Screen<br>(9) Display SPD Data<br>(0) Continue | ECC<br>off        | Test<br><br>Std    | Pass<br><br>0    | Errors<br>0 | ECC  | Errs         |
| (ESC)Reboot (c                                                                                              | configuration (SP)scroll_lock                                                                                                    | (0                | R)scro             | ll_unl           | ock         |      |              |

3. Read and accept the product license to proceed further.

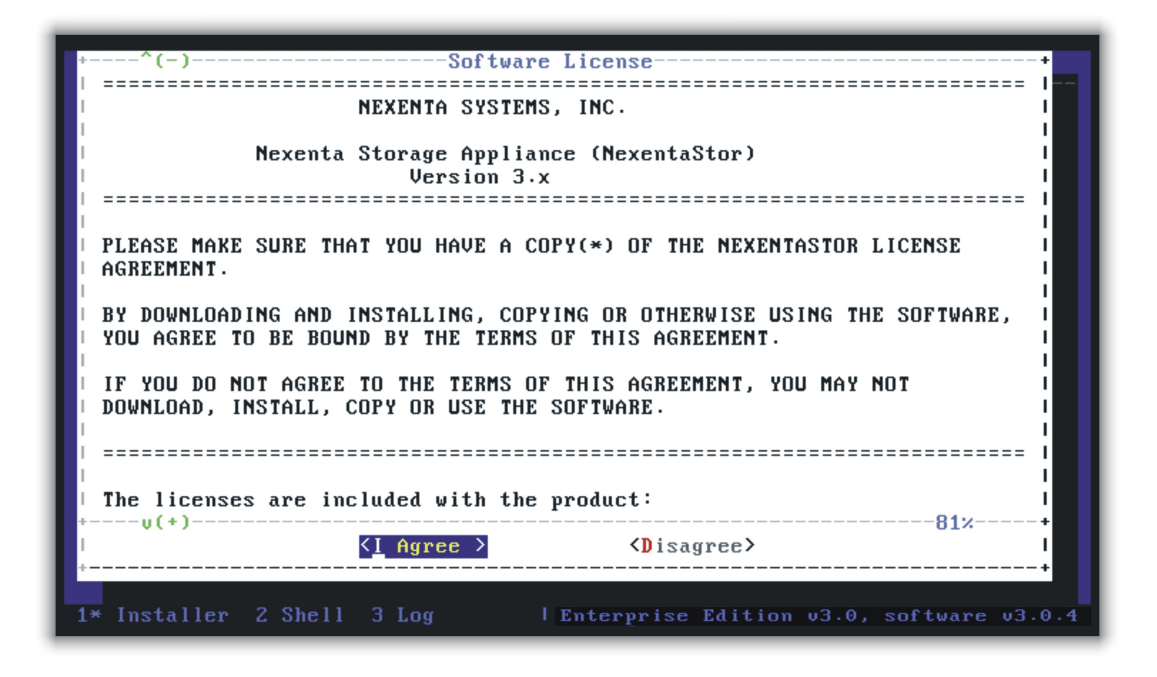

4. Select the disk drive(s) to be used as a system volume. The SGI NAS Operating System is installed on the system volume. All existing data on the selected disk(s) are lost during the installation process. The corresponding drives are often referred to as root drives or boot drives. At least one drive is required to install the system. However, if you have two or three equal-sized disks with less than 100GB, it is recommended that you set up a mirror for the system volume. The Nway mirror can sustain simultaneous failure of (N-1) drives.

Use the Up and Down arrows and SPACEBAR to make the selection and confirm your choice on the next screen:

| partitior                                       | lect disk(s) for the NexentaStor system volume. Automatic<br>ing will repartition the selected disk(s) using pre-configured                                        |
|-------------------------------------------------|----------------------------------------------------------------------------------------------------|
| layout.<br><mark>10TE</mark> : For              | mirrored ZFS-boot configuration, please select two or more                                                                                                    |
| equal-siz<br>WARNING:<br>volume, a<br>the insta | e disks.<br>NexentaStor Operating System will be installed onto the system<br>nd all existing data on the selected disk(s) will be lost during<br>llation process! |
| Please se<br>+                                  | lect disk(s) (no more than 3) to be automatically partitioned:                                                                                                    |
| 1                                               | [*] c0d0 2.25 GB (Gen-ATA QEMU HARDDISK)<br>[*] c0d1 2.25 GB (Gen-ATA DEMU HARDDISK)                                                                               |
| 10                                              |                                                                                                    |
|                                                 |                                                                                                    |
| <br> <br> <br>+                                 |                                                                                                    |
| 1<br>1<br>1<br>+                                |                                                                                                    |

| lexentaStor-Installer-FA85DFL                                | L8N                                                                                               |
|--------------------------------------------------------------|---------------------------------------------------------------------------------------------------|
|                                                              |                                                                                                   |
|                                                              |                                                                                                   |
|                                                              | Question                                                                                          |
| Are you absolutely sure that<br>'c0d0 c0d1 '? This process w | t you want to repartition selected disk(s)<br>will <b>*DESTROY*</b> any existing data on disk(s). |
| Please consult platform manu<br>Continue to automatic partit | ual for guidance on selecting boot disks.<br>tioning?                                             |
| <mark>&lt; ⊼</mark> 62                                       | > < No >                                                                                          |
|                                                              |                                                                                                   |
|                                                              |                                                                                                   |
|                                                              |                                                                                                   |
|                                                              |                                                                                                   |

The system volume is formatted.

| Installing the bas | Current progress Pl | ease wait. |
|--------------------|---------------------|------------|
| *                  | ۵۷<br>۵۷            | +<br>      |
| ;=                 |                     | ······     |
|                    |                     |            |

The footnote that appears at the bottom of the screen, as shown above, explains how to switch from the Installer to the Shell (F2), to Log (F3), and back to the main screen (F1).

During the installation, you can review the detailed progress by pressing F3:

| * Press CTRL-C to refresh.<br>* Installer started at 'Wed Aug 11 23:43:16 PDT 2010'. Logging.<br>*** /tmp/nexenta-install.log ***<br>* Detected Devices:<br>TYPE DRIVER DEVICE NAME                                                                                       |                                                                                                    |                                                                                                    |                                                                                                    |                 |
|----------------------------------------------------------------------------------------------------|----------------------------------------------------------------------------------------------------|----------------------------------------------------------------------------------------------------|----------------------------------------------------------------------------------------------------|-----------------|
| Storage<br>Video<br>Storage<br>Network<br>* Keyboard la<br>* Time Zone s<br>* Selected d<br>* Selected d<br>* Selected d<br>* Selected d<br>* Selected d<br>* Selected d<br>* Selected s<br>* Selected s<br>* Selected s<br>* Slice0: / s<br>* Applied se<br>* Installing | pci-ide<br>ugatext<br>mpt<br>e1000g<br>ayout is se<br>set to US/F<br>isk(s) for<br>tisk(s) for<br>isk(s) for<br>zfs' config<br>4089 cylind<br>lected prof<br>the base a | 82371AB/EB/M<br>SUGA II Adap<br>53c1030 PCI-<br>82545EM Giga<br>tt to US-Engli<br>acific<br>auto partitio<br>elected<br>hot-spare:<br>auto partitio<br>uration.<br>ers<br>ile: appliance<br>soft | B PIIX4 IDE<br>ter<br>X Fusion-MPT Dual Ultra320 :<br>bit Ethernet Controller (Co<br>sh<br>ning: c0d0 c0d1<br>ning: c0d0<br>e<br>ware | SCS I<br>pper)  |
| 1 Installer                                                                                                    | 2 Shell                                                                                                    | 3* Log                                                                                                    | l Enterprise Edition v3.0,                                                                                                    | software v3.0.4 |

To switch to the shell, press F2:

| root@nza3-com_installcd:~# _ |                                          |
|------------------------------|------------------------------------------|
| -                            |                                          |
|                              |                                          |
|                              |                                          |
|                              |                                          |
|                              |                                          |
|                              |                                          |
|                              |                                          |
|                              |                                          |
|                              |                                          |
|                              |                                          |
|                              |                                          |
|                              |                                          |
|                              |                                          |
| 1 Installer 2* Shell 3 Log   | Enterprise Edition v3.0, software v3.0.4 |

To return to the main installation screen, press F1.

After you complete the installation, you are prompted to reboot the appliance. Reboot the appliance and proceed to "<u>Three Easy Operations</u>".

### 3 Three Easy Operations

There are 3 easy operations to deploy the SGI NAS appliance:

- (A) Register the appliance
- (B) Configure primary network interface, and
- (C) Perform a few essential Wizard-guided configuration steps.

The following are step-by-step detailed instructions on how to deploy SGI NAS appliance products.

### 3.1 A: Registering SGI NAS

Step 1. Boot the SGI NAS appliance. After the appliance boots up, review and accept the SGI NAS software license agreement<sup>A</sup>

Software License \_\_\_\_\_ NEXENTA SYSTEMS, INC. Nexenta Storage Appliance (NexentaStor) Version 3.x PLEASE MAKE SURE THAT YOU HAVE A COPY(\*) OF THE NEXENTASTOR LICENSE AGREEMENT. BY DOWNLOADING AND INSTALLING, COPYING OR OTHERWISE USING THE SOFTWARE, YOU AGREE TO BE BOUND BY THE TERMS OF THIS AGREEMENT. IF YOU DO NOT AGREE TO THE TERMS OF THIS AGREEMENT, YOU MAY NOT DOWNLOAD, INSTALL, COPY OR USE THE SOFTWARE. The licenses are included with the product: v(+) 81% <Disagree> <<u>I</u> Agree >

A Some of the screenshots throughout this document may be outdated – captured from older SGI NAS versions.

Step 2. Follow the instructions on the appliance's console<sup>B</sup> to register the

appliance software:

| Welcome to ZFS Open Storage Appliance!                                                                                                    |  |  |
|----------------------------------------------------------------------------------------------------|--|--|
| Model: ZFS Storage Appliance (Enterprise Edition)Software Version: 3.0.4Release Date: Fri Jul 30 16:34:46 2010UUID S/N: 564d6e3b-069d-b861-de8e-c0504718c73f                                                                                                    |  |  |
| Product registration                                                                                                    |  |  |
| Machine Signature : 895GKAI9N<br>Registration Key : _                                                                                                    |  |  |
| Please enter product registration key. To obtain a key for a Free Trial<br>Edition, visit http://www.nexenta.com/register-trial. For commercial version<br>of the product, request license at http://www.nexenta.com/register-com, and<br>please follow the instructions emailed to you after you have purchased the<br>license. In all cases use the exact 'Machine Signature' (see above) to<br>register this copy of software. |  |  |

For the successful appliance registration, you need to provide machine signature, a unique 9-character code that identifies your machine at the SGI license registration page. In the example above the machine signature is 895GKAI9N. Contact SGI to obtain a valid license key.

B SGI NAS Management Console a. k. a. NMC

### 3.2 **B: Configuring primary network interface and choosing** transport protocol for SGI NAS Web GUI

Step 3. Ensure you enter the product registration key **exactly** as it appears in the email sent as a result of registration (previous step).

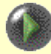

Key is case sensitive. Make sure to enter the key **exactly** as specified in the auto-generated e-mail. The '-' separating groups of key characters need to be entered as well.

| Welcome to ZFS Open Storage Appliance!                                                                                                    |  |  |  |  |
|----------------------------------------------------------------------------------------------------|--|--|--|--|
| Model : ZFS Storage Appliance (Enterprise Edition)<br>Software Version : 3.0.4<br>Release Date : Fri Jul 30 16:34:46 2010<br>UUID S/N : 564d6e3b-069d-b861-de8e-c0504718c73f                                                                                                    |  |  |  |  |
| Product registration                                                                                                    |  |  |  |  |
| Machine Signature : 895GKAI9N<br>Registration Key : TRIA-71CC365311-895GKAI9N-GFJGKD                                                                                                    |  |  |  |  |
| Please enter product registration key. To obtain a key for a Free Trial<br>Edition, visit http://www.nexenta.com/register-trial. For commercial version<br>of the product, request license at http://www.nexenta.com/register-com, and<br>please follow the instructions emailed to you after you have purchased the<br>license. In all cases use the exact 'Machine Signature' (see above) to<br>register this copy of software. |  |  |  |  |

Once the Registration Key is entered, ("TRIA-..." in the example above), proceed to configure **primary network interface**. You can connect to the system as is via the stated address, if you configure a client on the same network with a 192.168.1.X type address.

To facilitate initial configuration, the appliance is pre-configured with a static IP address 192.168.1.111

When going through the very first post-installation steps, please make sure that 192.168.1.111 is NOT in use. The chance that specifically this address is already in use is pretty low; however the chance exists, and if this happens the "duplicate IP address" scenario may arise on the network to which appliance is currently connected.

Next, you will be prompted to reconfiguring the primary network interface. Choose DHCP, if your environment supports it, or set up the interface statically (you will need to specify the device's IP address, subnet mask, default gateway, and DNS server addresses).

| Machine Signature : 895GKAI9N<br>Registration Key : TRIA-71CC365311-895GKAI9N-GFJGKD                         |                                                                                 |  |  |  |
|----------------------------------------------------------------------------------------------------|---------------------------------------------------------------------------------|--|--|--|
| Thank You!                                                                                                   |                                                                                 |  |  |  |
| Configure primary network                                                                                    | interface                                                                       |  |  |  |
| Interface ae0 (PRIMARY)<br>Default Gateway<br>DNS #1<br>DNS #2<br>DNS #3                                     | : Configured as 192.168.1.111/255.255.255.0<br>:<br>:<br>:<br>:                 |  |  |  |
| Reconfigure? Yes<br>Option ? dhcp<br>Enabling ae0 via DHCP OK.                                               |                                                                                 |  |  |  |
| Interface ae0 (PRIMARY)<br>Default Gateway via DHCP<br>DNS #1 via DHCP<br>DNS #2 via DHCP<br>DNS #3 via DHCP | : Using DHCP as 192.168.102.182/255.255.255.0<br>:<br>: 192.168.102.2<br>:<br>: |  |  |  |
| Reconfigure? (y/n) _                                                                                         |                                                                                 |  |  |  |

In most cases you prefer to configure appliance's primary IP interface statically. General network administration guidelines do apply.

Step 4. After choosing your primary IP settings, you need to select **not** to reconfigure. Finally, choose transport protocol for SGI NAS Web GUI

(NMV). You can select either HTTP – fast and (plain text) unsecured, or HTTPS – secured, but less responsive:

| Configure primary network interface                                                                                                    |  |
|----------------------------------------------------------------------------------------------------|--|
|                                                                                                    |  |
| Interface e1000g0 (PRIMARY): Using DHCP as 192.168.102.182/255.255.255.0<br>Default Gateway via DHCP :<br>DNS #1 via DHCP : 192.168.102.2<br>DNS #2 via DHCP :<br>DNS #3 via DHCP :                              |  |
| Reconfigure? No                                                                                                    |  |
| Your primary interface is : e1000g0<br>Web GUI protocol : HTTP<br>Web GUI port : 2000_                                                                                                    |  |
| Choose port for the Web GUI (NMV) interface. Note that you can always re-run<br>NMC command 'setup appliance init' later to change the setting. Reserved<br>ports: 2001, 2002, 2003, 3000. Press Ctrl-C to exit. |  |

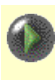

The example above shows primary networking interface and its (configured) settings. At this point you should be able to ping the appliance from an external host.

Note that during the process of network configuring you can specify Web GUI port. The default is 2000, but you can change it to whatever you like if it's not used by other services. For more info about TCP ports used by SGI NAS, see the SGI NAS User Guide.

At this point the appliance is installed and READY TO BE INITIALLY CONFIGURED via appliance's web GUI:

```
Configure primary network interface

Interface e1000g0 (PRIMARY): Using DHCP as 192.168.102.182/255.255.255.0

Default Gateway via DHCP :

DNS #1 via DHCP : 192.168.102.2

DNS #2 via DHCP :

DNS #3 via DHCP :

Reconfigure? No

Your primary interface is : e1000g0

Web GUI protocol : HTTP

Web GUI port : 2000_

Listening on http://192.168.102.182:2000

Please point your Internet browser to the URL above - NexentaStor

Initial Configuration Wizard will help you to get started.

The Quick Start Guide document is available on the website -

have it handy during initial configuration of the appliance.

ZFS OpenStorage appliance (version 3.0.4)

myhost console login: _
```

Notice a brief instruction displayed on the console above the login prompt (highlighted). It is **essential** to follow this instruction and use the internet browser to perform a few basic configuration steps.

### 3.3 C: Initial Configuration

Step 5. The appliance is now almost ready for use. As per instruction on the screen above, use the displayed URL (in this case it is http://192.168.102.182:2000) to connect your browser to the SGI NAS GUI-based **Initial Configuration Wizard**. The Wizard will guide you through the most essential appliance's setup – for more information refer to the SGI NAS User Guide.

If your internet browser does not connect to the appliance, it is likely because the primary networking interface (Steps 4 and 5 above) is misconfigured. You can always fix the configuration by logging to console and running:

nmc:/\$ setup appliance init

#### Advanced users only:

Note that at this point you can log into the appliance via the SGI NAS Management Console (NMC) from either using the directly connected monitor or by ssh-ing to the appliance's primary IP address. In both cases, login as root and use the default password "nasnas".

If you intend to do so, you will be greeted by the following SYSTEM NOTICE:

### SYSTEM NOTICE

Appliance's initial configuration is incomplete. Please point your Internet browser to the URL below and follow online instructions:

This is a simple reminder that it is recommended to complete the appliance's configuration via **Initial Configuration Wizard**.

### 3.4 Configuration Wizard-I

Your next step is to continue appliance's configuration. The appliance has a web interface that will also initialize the system, if the network (see Step 6 above) is available. Use the URL shown above. Security certificate is displayed since you are connecting via secure connection:

| Security Error: Domain Name Mismatch 🛛 🔀                                                                                                    |
|----------------------------------------------------------------------------------------------------|
| You have attempted to establish a connection with "192.168.1.138".<br>However, the security certificate presented belongs to<br>"www.nexenta.com". It is possible, though unlikely, that someone<br>may be trying to intercept your communication with this web site. |
| If you suspect the certificate shown does not belong to<br>"192.168.1.138", please cancel the connection and notify the site<br>administrator.                                                                                                    |
| View Certificate OK Cancel                                                                                                    |

Please accept it.

SGI NAS **Initial Configuration Wizard** is subdivided into two guided stages:

• Stage I - Basic Configuration (the first screenshot below)

• Stage II - Configuring Network and Storage

It is important to perform all Wizard-guided steps of the Basic Configuration.

Note in the browser's address location window there is an appliance's web GUI URL, the same one that was displayed at the end of Section 'B' Configuring primary network interface and NMV transport" (above).

For more information on the Wizard and Wizard-guided steps of configuring the appliance, see the SGI NAS User Guide section **'Initial Configuration Wizard'.** 

| asic Configuration                                                                                                    | STEP #1: BASIC CO | VEIGURATION                                                                                                    |
|----------------------------------------------------------------------------------------------------|-------------------|----------------------------------------------------------------------------------------------------|
| Update basic configuration information:<br>geographical time zone, default keyboard<br>layout, appliance's hostname and<br>domainname. | Host Name         | myhost Default appliance's host name. It must begin and end with ASCII letter or digit, and can only contain ASCII letters, digits, and hyphens (-7).                                                                                                    |
| dmin Passwords                                                                                                    | Domain Name       | mydomain.com Default appliance's domain name. Domain name is a group of labels delimited by dots ('.). Labels can only contain ASCII Hetter, drigt , underscords ('.). and humbers ('.). Expl label must not have more than 65 obstacters and must not have                       |
| lotification System                                                                                                    |                   | end with a hyperbolic (_) and righten (-). Each made made made inter the tare those and so that access and made inter the degree of with a hyperbolic (.). It is desirable for the domain name to contain a Top Level Domain (.com, .net, etc.), but you can use any domain name. |
| ve Configuration?                                                                                                    | Time Zone         | America V United States - US/Pacific V                                                                                                    |
|                                                                                                    |                   | Geographical time zone for selected continent and country.                                                                                                    |
|                                                                                                    | NTP Server        | pool.ntp.org                                                                                                    |
|                                                                                                    |                   | Default NTP server address.                                                                                                    |
|                                                                                                    | Kevboard Lavout   | LIS-English                                                                                                    |
|                                                                                                    |                   | Default keyboard layout.                                                                                                    |
|                                                                                                    | Language          | Exclusion a                                                                                                    |
|                                                                                                    | Language          | User Interface Language                                                                                                    |
|                                                                                                    |                   | o set interface cangatage                                                                                                    |

Next, please assign root and admin passwords:

|                                       |                         |                          | View |
|---------------------------------------|-------------------------|--------------------------|------|
| asic Configuration                    | STEP #2: ADMIN PASSWORI | DS                       |      |
| dmin Passwords                        | Password for root       |                          |      |
| ssign root and admin users passwords. |                         | Change root password.    |      |
|                                       | Repeat root password    |                          |      |
| otification System                    |                         | Re-enter root password.  |      |
|                                       | Password for admin      | •••••                    |      |
| we Configuration?                     |                         | Change admin password.   |      |
|                                       | Repeat admin password   | •••••                    |      |
|                                       |                         | Re-enter admin password. |      |

SGI NAS is pre-configured with administrative user accounts: root and admin. The default password for both accounts is "nasnas". Don't forget to change the default password.

It is important to set up at least a mail server and mailing address for system notifications, reports, and faults to be reported. Configure as necessary for your site.

Setting up e-mail notification is important, as indicated on the side panel. Part of the appliance's Fault Management and Reporting is realized via notifications. It is recommended to configure either the appliance mailer or enable the appliance inbox.

If the mailer is not configured and inbox is disabled, the appliance will fail to notify of important events, and the notifications will silently end up in the appliance log file.

Mailer settings are set up on the third wizard screen:

| sgi NAS                                                                                                    |                                 |                                                                                                    |
|----------------------------------------------------------------------------------------------------|---------------------------------|----------------------------------------------------------------------------------------------------|
|                                                                                                    |                                 | View log                                                                                                    |
| Basic Configuration                                                                                                    | STEP #3: NOTIFICATION SYSTEM    |                                                                                                    |
| Admin Passwords                                                                                                    | SMTP Server                     | localhost                                                                                                    |
| Notification System                                                                                                    | SMTP User                       | SMTP user name                                                                                                    |
| mechanism. During its operation, the<br>appliance will be sending you e-mail<br>updates with fault management reports      | SMTP Password                   | SMTP server nassword                                                                                                    |
| including detailed information on<br>hardware and/or software failures.<br>Appliance will also send you periodic           | SMTP Send Timeout               | 30<br>SMTP server send timeout (in seconds).                                                                                                    |
| daily/weekly status reports for variety of<br>subsystems including detailed reports on<br>Storage and Network utilization. | SMTP Authentication             | Plain  Felet authentication method.                                                                                                    |
| Save Configuration?                                                                                                    | From E-Mail Address             | myhost-noreply@mydomain.com<br>Will be used as the address contained in the 'From' field of the emails sent by appliance.                                                                                                    |
|                                                                                                    | E-Mail Addresses                | root@localhost<br>One or more comma-separated e-mail addresses to be used by the appliance for daily status reports.                                                                                                    |
|                                                                                                    | E-Mail Addresses for faults     | OPTIONAL. One or more comma-separated e-mail addresses, to be used by the appliance for fault                                                                                                    |
|                                                                                                    | E-Mail Addresses for statistics | Iocalhost         Mailer's hostname or IP address (may optionally contain SMTP port delimited by colon).         SMTP user name.         SMTP server password.         Image: SMTP server password.         Image: SMTP server send timeout (in seconds).         Plain ▼         Select authentication method.         Image: Select authentication method.         Image: Select authentication method.         Imo |
|                                                                                                    |                                 |                                                                                                    |
|                                                                                                    | Back                            |                                                                                                    |
|                                                                                                    |                                 |                                                                                                    |

Separate e-mail addresses for statistics (Volumes reports, Network Statistics, NFS Statistics), notifications (system reports with status 'NOTICE' and 'INFO') and faults (system reports with status 'WARNING' and 'CRITICAL') can be specified.

You can always review the changes, and either apply them (Save Configuration), or go back and make more changes (Previous Step):

|                    |                                 | Ulew                                                  |
|--------------------|---------------------------------|-------------------------------------------------------|
| asic Configuration | STEP #4: SAVE CONFIGURATION?    |                                                       |
| dmin Passwords     | Setting                         | Value                                                 |
|                    | Basic Configuration (6 items)   |                                                       |
| otification System | Host Name                       | myhost                                                |
| we Configuration?  | Domain Name                     | mydomain.com                                          |
|                    | Time Zone                       | US/Pacific                                            |
|                    | NTP Server                      | pool.ntp.org                                          |
|                    | Keyboard Layout                 | US-English                                            |
|                    | Language                        | English                                               |
|                    | ⊟ Admin Passwords (2 items)     |                                                       |
|                    | Password for root               | *****                                                 |
|                    | Password for admin              | *****                                                 |
|                    | □ Notification System (9 items) |                                                       |
|                    | SMTP Server                     | localhost                                             |
|                    | SMTP User                       |                                                       |
|                    | SMTP Password                   | *****                                                 |
|                    | SMTP Send Timeout               | 30                                                    |
|                    | SMTP Authentication             | Plain                                                 |
|                    | From E-Mail Address             | myhost-noreply@mydomain.com                           |
|                    | E-Mail Addresses                | root@localhost                                        |
|                    | E-Mail Addresses for faults     |                                                       |
|                    | E-Mail Addresses for statistics |                                                       |
|                    |                                 | * Values marked in bold have been changed during Wiza |

Both stage I and stage II of the Wizard can be re-run any time later and configuration can be modified.

### 3.5 Configuration Wizard-II

Most likely Stage-II Wizard will be run more often. Even though SGI NAS Management View provides a superset of functionality, you may find it convenient to re-run the Wizard by pointing your internet browser to the /wizard2 URL. In the example (below) that URL is:

#### http://192.168.1.108:2000/wizard2

The following shows some of the Stage-II Wizard screens, to configure Networking and Storage. Stage-II Wizard contains a number of optional steps to setup network and storage, data volumes, folders and zvols.

At the end of this sequence you will be asked to create a system checkpoint.

For the freshly installed appliance, it is recommended to create system checkpoint upon initial configuration.

Step 1. Here you can add or delete network interfaces, setup primary interface, configure, setup default gateway and name servers.

|                                             |                                  |                                                                                                    | E Vie           |  |  |  |
|---------------------------------------------|----------------------------------|----------------------------------------------------------------------------------------------------|-----------------|--|--|--|
| twork                                       | STEP #1: NETWORK                 |                                                                                                    |                 |  |  |  |
| lease verify networking configuration.      | Network Interfaces:              |                                                                                                    |                 |  |  |  |
| ill be used for management access to        | Interface Type                   | Configuration                                                                                                    | Primary Actions |  |  |  |
| eate separate aggregated interface(s)       | e1000g0 physical                 | Using DHCP as 172.16.157.150/255.255.255.0                                                                                                    | ۰ 🗙             |  |  |  |
| large data transiers.                       | Operations:                      |                                                                                                    |                 |  |  |  |
| SI Initiator                                | Add Interface                    |                                                                                                    |                 |  |  |  |
| is<br>imes                                  | Interface Type                   | Single v<br>ype of new interface: single or aggregated.                                                                                                    |                 |  |  |  |
| olders and Shares<br>eview Changes and Exit | All Available Devices            |                                                                                                    |                 |  |  |  |
|                                             | No more devices found            |                                                                                                    |                 |  |  |  |
|                                             | Edit Interface                   |                                                                                                    |                 |  |  |  |
|                                             | Configured Interfaces            | e1000g0 ▼<br>All available configured interfaces. For aggregation select two or more interfa<br>DHCP ▼<br>Network Interface configuration method: static or dynamic (via DHCP). | ices.           |  |  |  |
|                                             |                                  | Save Unconfigure                                                                                                    |                 |  |  |  |
|                                             | Change Default Gatewa            | ¥.                                                                                                    |                 |  |  |  |
|                                             | Default Gateway 172.1<br>Default | 6.157.2<br>networking gateway IPv4 address in a dot-decimal notation (#.#.#.#).                                                                                                 |                 |  |  |  |
|                                             | Sa                               | IVE                                                                                                    |                 |  |  |  |
|                                             | Change Name Servers              |                                                                                                    |                 |  |  |  |
|                                             | Name Server 1 172.16<br>Primary  | .157.2<br>naming server IPv4 address in a dot-decimal notation (#.#.#.).                                                                                                    |                 |  |  |  |
|                                             | Name Server 2 Seconda            | ary naming server IPv4 address in a dot-decimal notation (#.#.#.#).                                                                                                    |                 |  |  |  |
|                                             | Name Server 3 Additiona          | al naming server IPv4 address in a dot-decimal notation (#.#.#.#).                                                                                                    |                 |  |  |  |
|                                             | Sav                              | e                                                                                                    |                 |  |  |  |

Step 2. Configure iSCSI Initiator to use virtual disks exported via VMware or another iSCSI target. The appliance supports all 3 types of iSCSI discovery.

| sgi <u>nas</u>                                                                                    |                                                                                                    |                                                                                                    |
|---------------------------------------------------------------------------------------------------|----------------------------------------------------------------------------------------------------|----------------------------------------------------------------------------------------------------|
|                                                                                                   |                                                                                                    | Ulew                                                                                                    |
| Network                                                                                           | STEP #2: ISCSI INITIATOR                                                                                                    |                                                                                                    |
| SCSI Initiator                                                                                    | ISCSI Initiator parameters:                                                                                                    |                                                                                                    |
| Setup iSCSI Initiator to utilize virtual disks<br>exported via VMWare or another iSCSI<br>taroet. | Initiator Name                                                                                                    | ign.1986-03.com.sun:01:40956dea04ff.4fcde2f2<br>ISCSI initiator node name. Maximum of 223 characters.                           |
| lisks                                                                                             | Initiator Alias                                                                                                    | myhost<br>ISCSI initiator node alias. Maximum length of 223 characters.                                                         |
| folumes                                                                                           | Authentication Method                                                                                                    | NONE  Authentication mode: none or CHAP.                                                                                        |
| Folders and Shares                                                                                | Number of Sessions                                                                                                    | 1. T<br>The number of configured iSCSI sessions that will be created for each iSCSI target to utilize I/O multipathing feature. |
|                                                                                                   | Header Digest Method                                                                                                    | NONE T<br>Enable or disable CRC32 check for SCSI packet headers (may affect performance).                                       |
|                                                                                                   | Data Digest Method                                                                                                    | NONE  T Enable or disable CRC32 check for SCSI data transfers (may affect performance).                                         |
|                                                                                                   | RADIUS Server Access                                                                                                    | Disabled T<br>Enable or disable RADIUS server to access and verify authorization.                                               |
|                                                                                                   |                                                                                                    | Save                                                                                                    |
|                                                                                                   | Configured ISCSI discovery                                                                                                    | methods:                                                                                                    |
|                                                                                                   | Parameter                                                                                                    | Type Enabled Delete                                                                                                    |
|                                                                                                   | Additional iSCSI discovery n                                                                                                    | nethod:                                                                                                    |
|                                                                                                   | iSCSI Discovery Method                                                                                                    | Target Address Discovery<br>Method to discover new iSCSI targets: SendTargets, static address or iSNS server.                   |
|                                                                                                   | iSCSI Target IP Address                                                                                                    | ISCSI Target IPv4 address and optional port number in form #.#.#(:port).                                                        |
|                                                                                                   |                                                                                                    | Add Discovery                                                                                                    |
|                                                                                                   | Content of the second second secon | lext Sien >>                                                                                                    |
|                                                                                                   | Carrievious otep                                                                                                    | ton oup ( )                                                                                                    |

Step 3. Allows you to review the available disks. If any new disks were added, click on refresh and they will appear in the list:

| etwork                                                                                                    | STEP #3: DI | 5KS    |              |           |         |        |                        |
|----------------------------------------------------------------------------------------------------|-------------|--------|--------------|-----------|---------|--------|------------------------|
| SCSI Initiator                                                                                                    | Disks:      |        |              |           |         |        |                        |
| Disks                                                                                                    | Disk        | Device | Туре         | Size      | Volume  | Attach | Model                  |
| Volumes utilize physical and/or virtual<br>disks. In VMware environment, you can<br>use virtual disks or physically connected<br>devices exported via VMWare wizard.<br>Alternatively, you can utilize directly<br>attached disks or use ISCSI to access | c0t1d0      | sd2    | disk         | 68.49 GB  |         | mpt    | FUJITSU, Rev. 0104     |
|                                                                                                    | c0t2d0      | sd1    | disk         | 232.89 GB | syspool | mpt    | Hitachi, Rev. V5DOA73A |
|                                                                                                    | c0t3d0      | sd3    | disk         | 68.49 GB  |         | mpt    | FUJITSU, Rev. 0104     |
|                                                                                                    | c0t4d0      | sd4    | disk         | 68.49 GB  |         | mpt    | FUJITSU, Rev. 0104     |
|                                                                                                    | c0t5d0      | sd5    | disk         | 68.49 GB  |         | mpt    | FUJITSU, Rev. 0104     |
| Journes                                                                                                    | Refres      | sh     | Next Step >> | )         |         |        |                        |

Step 4. Next, the Wizard will help you to create or import data volumes:

|                                                                                                    | STEP #4: VOLUMES                                                                                                    |                                                                                                    |
|----------------------------------------------------------------------------------------------------|----------------------------------------------------------------------------------------------------|----------------------------------------------------------------------------------------------------|
| Initiator                                                                                                    | Volumes:                                                                                                    |                                                                                                    |
|                                                                                                    |                                                                                                    | No available volumes.                                                                                                    |
|                                                                                                    | Operations:                                                                                                    |                                                                                                    |
| mes can be created by selecting one                                                                                                    | Add New Volume                                                                                                    |                                                                                                    |
| Ir more physical disks connected to the<br>pppliance directly or via iSCSL Volumes<br>an be exported and imported. You may<br>iso want to assign a volume identifying<br>escription/comment. | Performance considerations<br>For mirrored configurations:<br>Random read performance scales<br>sets.<br>Sequential read throughput scales<br>sets.<br>For parity (RAID-Z, RAID-Z2) con<br>Random read and write prough<br>Caution! It is NOT recommende                                       | s linearly with the number of disks; write performance scales linearly with the number of mirro<br>linearly with the number of disks; write throughput scales linearly with the number of mirror<br>ifigurations:<br>ice scales linearly with the number of RAID sets.<br>put scales linearly with the number of data (non-parity) disks.<br>et to use non-redundant device configuration within a ZFS volume                                                                                                    |
|                                                                                                    | Volume Configuration:                                                                                                    |                                                                                                    |
|                                                                                                    | C01100 : mpt(disk) : 68.45<br>C01300 : mpt(disk) : 68.45<br>C01400 : mpt(disk) : 68.45<br>C01500 : mpt(disk) : 68.45<br>C01500 : mpt(disk) : 68.45<br>Available physical and logical (virtus<br>Mounted/Silces/Partitons are not<br>Volume Properties:<br>Name<br>Description<br>Deduptication | OBB       Redundancy Type         OBB       Add to pool >>         Add to spare >>       Add to spare >>         Add to selected       Add to selected         Add to selected >>       Add to remove disks and groups         This configuration will be used to create volume advection of the following three special characters: underscore (), hyphine () and period ()         Volume name must begin with a letter and can only contain aphanumeric characters (a-z, A-z, 0-9) in addition to the following three special divect; the name tog is reserved, a name that begins with mirror, raidz, or spare is not allowed because these name are reserved. In addition, volume name must not contain a percent sign (%).         Optional volume description. Maximum length is 255 characters.         off                                                                                                    |
|                                                                                                    |                                                                                                    | Controls the dedunlication option for the volume. If enabled, it will                                                                                                    |
|                                                                                                    |                                                                                                    | optimize use of duplicate copies of data. Default is off.                                                                                                    |
|                                                                                                    | Compression                                                                                                    | optimize use of duplicate copies of data. Default is off. Controls the compression algorithm used for this dataset. Default is "on". Setting compression to "on" uses the tzjb compression algorithm. The tzjb compression algorithm is optimized for performance while providing decent data compression. Currently, "gzip" is equivalent to "gzip-6".                                                                                                    |
|                                                                                                    | Compression                                                                                                    | optimize use of duplicate copies of data. Default is off. Controls the compression algorithm used for this dataset. Default is "on". Setting compression algorithm is optimized for performance while providing decent data compression. Currently, "gz@r" is equivalent to "gz@p-6".  off  Controls automatic pool expansion when the underlying LUN is grown.                                                                                                    |
|                                                                                                    | Compression<br>Autoexpand<br>Sync                                                                                                    | optimize use of duplicate copies of data. Default is off.  On  Controls the compression algorithm used for this dataset. Default is on'. Setting compression algorithm is optimized for performance while providing decent data compression. Currently, "gzip" is equivalent to "gzip-6".  Off  Controls automatic pool expansion when the underlying LUN is grown.  Standard  Controls synchronous requests (standard - ensure all synchronous requests are written to stable storage; always - every file system transaction will be written and flushed to stable storage by system transaction will be written and flushed to stable storage by system transaction will be written and flushed to synchronous requests are disabled by by the system transacting the synchrono |
|                                                                                                    | Compression<br>Autoexpand<br>Sync<br>Force<br>creation                                                                                                    | optimize use of duplicate copies of data. Default is off.                                                                                                    |
|                                                                                                    | Compression<br>Autoexpand<br>Sync<br>Force<br>creation                                                                                                    | optimize use of duplicate copies of data. Default is off.         on       •         Controls the compression algorithm used for this dataset. Default is on'. Setting compression algorithm is optimized for performance while providing decent data compression. Currently. "gr?" is equivalent to "grap-6".         off       •         Ontrols automatic pool expansion when the underlying LUN is grow.         Ontrols automatic pool expansion when the underlying LUN is grow.         Ontrols automatic pool expansion when the super algorithm or grap-6".         Ontrols automatic pool expansion when the super stransaction will be written and fullshed to stable storage: always - every file system transaction will be written and fullshed to stable storage to system cal return; disabled - synchronous requests are disabled). Default is standard.         image:       •         •       •         •       •         •       •         •       •         •       •         •       •         •       •         •       •         •       •         •       •         •       •         •       •         •       •         •       •         •       •         •       •         •       •                                                                                                    |

#### Step 5. Create folders.

| twork                                                                                                    | STEP #5: FOLDERS AND | SHARES                                                                                                    |
|----------------------------------------------------------------------------------------------------|----------------------|----------------------------------------------------------------------------------------------------|
| CSI Initiator                                                                                                    | Folders:             |                                                                                                    |
| sks                                                                                                    |                      | No available folders.                                                                                                    |
| umes                                                                                                    | Operations:          |                                                                                                    |
| iders and Shares                                                                                                    | Create New Folder    |                                                                                                    |
| this step you may want to create initial<br>Ider structure and share folders via NFS,                                                                                                    | Volume               | Vol1.  Folder's volume.                                                                                                    |
| IFS, RSYNC, FTP, and/or WebDAV.<br>onsider using the integrated indexing<br>cility to enable probabilistic searching.<br>the indexing facility is integrated with ZFS<br>hapshots allowing searching of | Folder Name          | fol1           Each folder pathname's component delimited by backslash (/?) can only contain alphanumeric characters (a-z, A-Z, 0-9) in addition to the following three special characters: underscore (_), hyphen (-) and period (.)           Folder pathname must begins with an alphanumeric character and not contains a percent sign (%).                                                                 |
| cuments in snapshots as well.                                                                                                    | Description          | Human-readable description for this folder.                                                                                                    |
| view Changes and Exit                                                                                                    | Record Size          | 128K ▼           Specifies a suggested block size for files in the folder. Default is 128K.                                                                                                    |
|                                                                                                    | Log Bias             | Text a provide a hint to ZFS about handling of synchronous requests in this dataset. If logbias is set to latency (the default), ZFS will use pool log devices (f configured) to handle the requests at low latency. If logbias is set to throughput, ZFS will not use configured pool log devices. ZFS will instead optimize synchronous operations for global pool throughput and efficient use of resources. |
|                                                                                                    | Deduplication        | Off  Controls the deduplication option for this dataset. If enabled, it will optimize use of duplicate copies of data. Default is "off".                                                                                                    |
|                                                                                                    | Compression          | Controls the compression algorithm used for this dataset. Default is "on". Setting compression to "on" uses the<br>trip compression algorithm. The trip compression algorithm is optimized for performance while providing decent<br>data compression. Currently, "gzip" is equivalent to "gzip-6".                                                                                                    |
|                                                                                                    | Number of Copies     | □ ▼<br>Controls the number of copies of data stored for this dataset. Default is "1".                                                                                                    |
|                                                                                                    | Case Sensitivity     | Indicates whether the file name matching algorithm used by the file system should be case-sensitive, case-<br>insensitive, or allow a combination of both styles of matching. Use "mixed" if the folder is planned to be shared via<br>CIFS and NFS at the same time. Default is "mixed".                                                                                                    |
|                                                                                                    | Unicode Only         | Enable it if you want to exclude non-Unicode file names creation for this folder. If set, this option will ensure better<br>inter-cilent operability. Make sure this option is enabled if you are planning to use this folder as a share for MaCOS<br>X, Windows and Linux clients. Default is "off".                                                                                                    |
|                                                                                                    | Sync                 | standard  Controls synchronous requests (standard - ensure all synchronous requests are written to stable storage;<br>always - every file system transaction will be written and flushed to stable storage by system call return; disabled<br>- synchronous requests are disabled). Default is standard.                                                                                                    |
|                                                                                                    |                      | Create                                                                                                    |

While walking through Wizard-guided steps, pay attention to system notices. When creating a volume, please keep in mind that redundant configurations typically improve performance and reliability but reduce effective storage capacity. Step 6. Finally, with its last screen the Wizard invites to review and save all changes:

| etwork                     | STEP #6: RE                  | VIEW CHANGE                                                               | S AND EXIT                                                                                    |                                                                                                    |                                                                               |                                                                        |                                                                      |                                                                             |                                                       |  |
|----------------------------|------------------------------|---------------------------------------------------------------------------|-----------------------------------------------------------------------------------------------|----------------------------------------------------------------------------------------------------|-------------------------------------------------------------------------------|------------------------------------------------------------------------|----------------------------------------------------------------------|-----------------------------------------------------------------------------|-------------------------------------------------------|--|
| CSI Initiator              | Network                      |                                                                           |                                                                                               |                                                                                                    |                                                                               |                                                                        |                                                                      |                                                                             |                                                       |  |
| ieke                       | Interface                    | Туре                                                                      | Configurati                                                                                   | on                                                                                                  |                                                                               |                                                                        |                                                                      |                                                                             |                                                       |  |
|                            | e1000g0                      | physical                                                                  | Configured                                                                                    | as 150.166.43.14                                                                                    | 1/255.255.2                                                                   | 55.0 with mtu 1                                                        | .500                                                                 |                                                                             |                                                       |  |
| blumes                     | e1000g1                      | physical                                                                  | Unconfigure                                                                                   | d                                                                                                   |                                                                               |                                                                        |                                                                      |                                                                             |                                                       |  |
| lders and Shares           | Disks                        |                                                                           |                                                                                               |                                                                                                    |                                                                               |                                                                        |                                                                      |                                                                             |                                                       |  |
|                            | Disk                         | Device                                                                    | Туре                                                                                          | Size                                                                                                | Volum                                                                         | e Attach                                                               |                                                                      | Model                                                                       |                                                       |  |
| view Changes and Exit      | c0t1d0                       | sd2                                                                       | disk                                                                                          | 68.49 GB                                                                                            | vol                                                                           | 1 mpt                                                                  | F                                                                    | UJITSU, Rev. 01                                                             | .04                                                   |  |
| You are at the final step. | c0t2d0                       | sd1                                                                       | disk                                                                                          | 232.89 GB                                                                                           | syspo                                                                         | ol mpt                                                                 | Hita                                                                 | achi, Rev. V5DO                                                             | A73A                                                  |  |
|                            | c0t3d0                       | sd3                                                                       | disk                                                                                          | 68.49 GB                                                                                            | vol                                                                           | 1 mpt                                                                  | mpt FUJITSL                                                          |                                                                             | JITSU, Rev. 0104                                      |  |
|                            | c0t4d0                       | sd4                                                                       | disk                                                                                          | 68.49 GB                                                                                            |                                                                               | mpt                                                                    | FUJITSU, Rev. 010                                                    |                                                                             | .04                                                   |  |
|                            | c0t5d0                       | sd5                                                                       | disk                                                                                          | 68.49 GB                                                                                            |                                                                               | mpt                                                                    | FUJITSU, Rev. 010                                                    | L04                                                                         |                                                       |  |
|                            | Volumes                      |                                                                           |                                                                                               |                                                                                                    |                                                                               |                                                                        |                                                                      |                                                                             |                                                       |  |
|                            | Volume                       | Configuration                                                             |                                                                                               | Size                                                                                                | Allocated                                                                     | Free                                                                   | Capacity                                                             | Dedup Ratio                                                                 | State                                                 |  |
|                            | vol1                         | raidz1 group: :                                                           | 1, devices: 2                                                                                 | 136.00 GB                                                                                           | 356.00 KB                                                                     | 136.00 GB                                                              | 0%                                                                   | 1.00x                                                                       | ONLIN                                                 |  |
|                            | Folders and                  | s and Shares                                                              |                                                                                               |                                                                                                    |                                                                               |                                                                        |                                                                      |                                                                             |                                                       |  |
|                            | Folder                       | Refer                                                                     | Use                                                                                           | d Avai                                                                                              | I CIFS                                                                        | NFS FTP                                                                | RSYNC                                                                | WebDAV                                                                      | Inde                                                  |  |
|                            | vol1/fol1                    | 31.00 KB                                                                  | 31.00 K                                                                                       | B 66.90 GB                                                                                          | 3 -                                                                           | - 20 - 20 - 20 - 20 - 20 - 20 - 20 - 20                                | -                                                                    | 28                                                                          |                                                       |  |
|                            |                              |                                                                           |                                                                                               |                                                                                                    |                                                                               |                                                                        |                                                                      | Resu                                                                        | lts 1 - 1 (                                           |  |
|                            |                              |                                                                           |                                                                                               |                                                                                                    |                                                                               |                                                                        |                                                                      |                                                                             |                                                       |  |
|                            | Optin<br>impr<br>appl<br>and | nize appliance'<br>ovement in cert<br>ication-level da<br>the hardware pl | s I/O performance I<br>ain scenarios (in p<br>ta integrity. It is stro<br>latform is connecte | by disabling ZFS (<br>articular those inv<br>ngly recommend<br>d to Uninterrupted<br>SLUPS-backed d | cache flushir<br>olving CIFS,<br>ed to use this<br>d Power Sup<br>eployments? | ng. While provi<br>NFS or iSCSI)<br>s feature if and<br>ply (UPS). Def | ding a consid<br>- this setting<br>only if your s<br>ault setting: u | derable performa<br>is may be unsafe<br>storage is NVRA<br>unchecked (disal | ance<br>, in terms<br>M protec <sup>e</sup><br>bled). |  |

The Wizard will also recommend to create system checkpoint (see above) – "a snapshot of the freshly installed and initially configured appliance". Please see the SGI NAS User Guide for introduction and for detailed information on appliance's upgrade/checkpoint functionality.

To re-run any stage of the Wizard, go to Settings → Appliance → Wizard1/Wizard2. Or you can simply type in a browser: http://ip\_adress:2000/wizard1

http://ip\_adress:2000/wizard2

## 4 Upgrading the license – Re-registering

To display appliance's license information, simply click on the **About** menu of the SGI NAS Management View top level toolbar - for example:

|                            |                      |                                             | Console 📃 View log 🧼 |
|----------------------------|----------------------|---------------------------------------------|----------------------|
| SGI NAS View<br>Ver. 3.1.3 | ABOUT INFORMATION    |                                             |                      |
| (GA Release)               | Property             | Value                                       |                      |
|                            | Model                | Open Storage Appliance (Enterprise Edition) |                      |
|                            | UUID                 | 0000000-0000-0000-0000000000000             |                      |
|                            | Machine Signature    | 5847CLL8K                                   |                      |
|                            | Host Name            | myhost                                      |                      |
|                            | Domain Name          | mydomain.com                                |                      |
|                            | Primary Interface    | rtiso                                       |                      |
|                            | Primary MAC          | b6:33:b1:86:db:d2                           |                      |
|                            | Last System Boot     | Sat Dec 27 16:00:00 1986                    |                      |
|                            | Load Average         | 0.95, 0.68, 0.35                            |                      |
|                            | Server Time          | Thu Jun 7 13:33:04 2012                     |                      |
|                            | Time Zone            | US/Pacific                                  |                      |
|                            | NMS Version          | 3.1.3 (r9837)                               |                      |
|                            | NMC Version          | 3.1.3 (r9812)                               |                      |
|                            | NMV Version          | 3.1.3 (r9840)                               |                      |
|                            | OS Version           | 3.1.3                                       |                      |
|                            | Total Memory         | 2047MB                                      |                      |
|                            | Free Memory          | 1124MB                                      |                      |
|                            | Registration Key     | TRIA-F5C4A03318-5847CLL8K-EGFQLJ            |                      |
|                            | License Type         | TRIA                                        |                      |
|                            | License Verification | Software license verified OK                |                      |
|                            | License Days Left    | 112 (for online upgrades)                   |                      |

Alternatively, use NMC command:

nmc:/\$ show appliance license

If you changed your licensing terms (e. g., added more capacity) and received a new license key for the appliance that is already in use, re-register the appliance using the following NMC command:

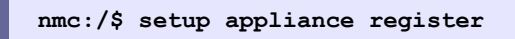

For information on registering (and re-registering) appliance, see the corresponding manual page:

```
nmc:/$ setup appliance register -h
```

Or, you can re-register using the appliance web GUI interface:

|              | Software Registration    |  |  |  |
|--------------|--------------------------|--|--|--|
| Machine ID:  | 5847CLL8K                |  |  |  |
| License Key: | TRIA-E5C4A03318-5847     |  |  |  |
| License ney. | 110/11/2004/200210/20041 |  |  |  |

# 5 Contact information

### 5.1 Support request

To contact support at SGI, click on 'Support' in NMV as shown in the screen below.

| Send Request |                                                                                                    |                                                   |
|--------------|----------------------------------------------------------------------------------------------------|---------------------------------------------------|
|              | REQUEST FOR TECHNICAL SUPPORT                                                                                                    |                                                   |
|              | <ul> <li>From this page a simple E-Mail can be sent to support technicians via</li> <li>This E-Mail will include a snapshot of your system settings and config</li> <li>Collected information will reduce the time spent on tech support.</li> </ul>                                                                                                    | configured S <u>MTP mail server</u> .<br>uration. |
|              | Company                                                                                                    |                                                   |
|              | Contact E-Mail root@localhost                                                                                                    |                                                   |
|              | Category Other                                                                                                    |                                                   |
|              | General NexentaStor issue -> Other                                                                                                    |                                                   |
|              | Subject                                                                                                    |                                                   |
|              | Verbosky Verbose Verbose Verbo |                                                   |
|              | Comment                                                                                                    |                                                   |
|              |                                                                                                    |                                                   |
|              |                                                                                                    |                                                   |
|              |                                                                                                    |                                                   |
|              |                                                                                                    |                                                   |
|              |                                                                                                    |                                                   |
|              |                                                                                                    |                                                   |
|              |                                                                                                    |                                                   |
|              |                                                                                                    |                                                   |
|              |                                                                                                    |                                                   |
|              |                                                                                                    |                                                   |
|              |                                                                                                    |                                                   |
|              |                                                                                                    |                                                   |
|              |                                                                                                    |                                                   |
|              |                                                                                                    |                                                   |
|              |                                                                                                    |                                                   |

or type the following NMC command:

nmc:/\$ support

which will then prompt for a subject and message.

### 5.2 Other resources

For licensing questions, please contact your SGI sales or support representative.

#### **Product Support**

SGI provides a comprehensive product support and maintenance program for its products. For a full description of this program, do one of the following:

- See http://www.sgi.com/support/.
- If you are in North America, contact the Technical Assistance Center at 1 (800) 800 4SGI or contact your authorized service provider.
- If you are outside North America, see the following website for the appropriate Customer Service phone number: http://www.sgi.com/support/supportcenters.html.